## **Chrome settings for Motortrans**

Open the Chrome web browser.

Copy and paste the following link into browser:

chrome://flags/#third-party-storage-partitioning

Change the highlighted option "Experimental third-party storage partitioning" to "Disabled"

| $\leftrightarrow$ $\rightarrow$ C $\triangle$ | S Chrome   chrome://flags/#third-party-storage-partitioning                                                                                                    | Ê | ☆ | * |  |
|-----------------------------------------------|----------------------------------------------------------------------------------------------------|---|---|---|--|
|                                               | Q Search flags Reset all                                                                                                    |   |   |   |  |
|                                               | Experimental third-party storage partitioning.         Enables partitioning of third-party storage by top-level site. Note: this is under active development and may result in unexpected behavior. Please file bugs at https://bugs.chromium.org/p/chromium/issues/entry?labels=StoragePartitioning-trial-bugs.ecomponents=Blink%3EStorage. – Mac, Windows, Linux, ChromeOS, Android, Fuchsia, Lacros       Default |   |   |   |  |

Scroll down to the bottom of the page and click on "Relaunch".

| Your changes will take effect the next time you relaunch Chrome. |  |
|------------------------------------------------------------------|--|
|                                                                  |  |

When Chrome reopens, copy and paste the following link into the browser:

## chrome://settings/cookies

Scroll down to "Customised behaviours" and click on "Add".

|          | Autonii anu passworus        | other sites are called third-party cookies.                                                                                                    |  |  |  |  |  |  |
|----------|------------------------------|----------------------------------------------------------------------------------------------------|--|--|--|--|--|--|
| •        | Privacy and security         | Default helevieur                                                                                                    |  |  |  |  |  |  |
| Ø        | Performance                  | Sites automatically follow this setting when you visit them                                                                                                    |  |  |  |  |  |  |
| ۲        | Appearance                   | O Allow third-party cookies ~                                                                                                    |  |  |  |  |  |  |
| Q        | Search engine                |                                                                                                    |  |  |  |  |  |  |
|          | Default browser              | Block third-party cookies in incognito mode                                                                                                    |  |  |  |  |  |  |
| ப        | On start-up                  | Sites can use cookies to improve your browsing experience, for example to keep you signed in or to remember items in your shopping basket                                                                 |  |  |  |  |  |  |
|          | Languages                    | While in Incognito, sites can't use your cookies to see your browsing activity across sites, even<br>related sites. Your browsing activity isn't used for things like personalising ads. Features on some |  |  |  |  |  |  |
| <u>+</u> | Downloads                    | sites may not work.                                                                                                    |  |  |  |  |  |  |
| Ť        | Accessibility                | O Block third-party cookies ~                                                                                                    |  |  |  |  |  |  |
| ٩        | System                       | Send a 'Do Not Track' request with your browsing traffic                                                                                                    |  |  |  |  |  |  |
| Ð        | Reset settings               | See all site data and permissions                                                                                                    |  |  |  |  |  |  |
| *<br>©   | Extensions 🔀<br>About Chrome | Customised behaviours Sites listed below follow a custom setting instead of the default                                                                                                    |  |  |  |  |  |  |
|          |                              | Allowed to use third-party cookies Add                                                                                                    |  |  |  |  |  |  |

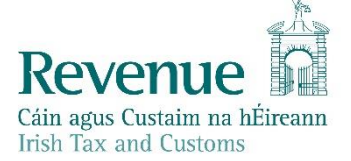

## Then add the following sites:

www.ros.ie

www.motortrans.ie

## www.motorelv.ie

You "Customised behaviours" section should now look like this:

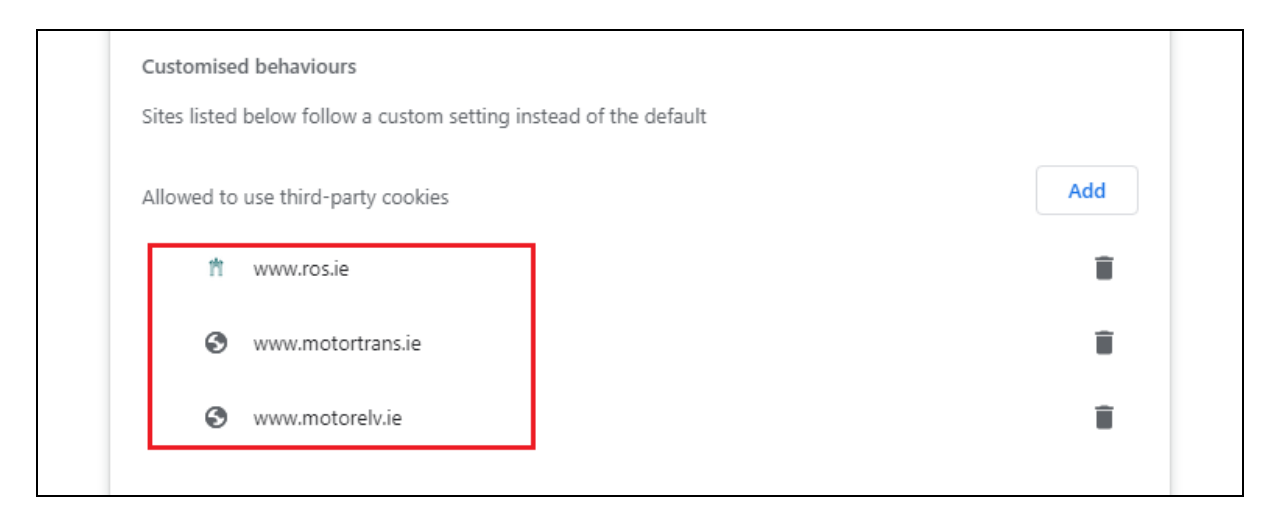

You should now be able to sign in/file on Motortrans on Chrome.